## How to add a subssh user with non privileged remote ssh login user

692 Rakhi April 24, 2025 <u>Features & Functionalities</u>, <u>Productivity & Efficiency Features</u> 2435

## How to <u>create sub ssh user</u> when a remote server is added with non privileged <u>remote SSH Login User</u>?

**Overview:** This article details on how to add a remote server "web.eznoc.com' to Ezeelogin gateway with <u>Remote SSH Login User</u> 'Tech' ( non privileged system user ) and allows the gateway user 'Ted' to log in to the remote server as a SubSSH user 'Dev' ( non privileged system user )

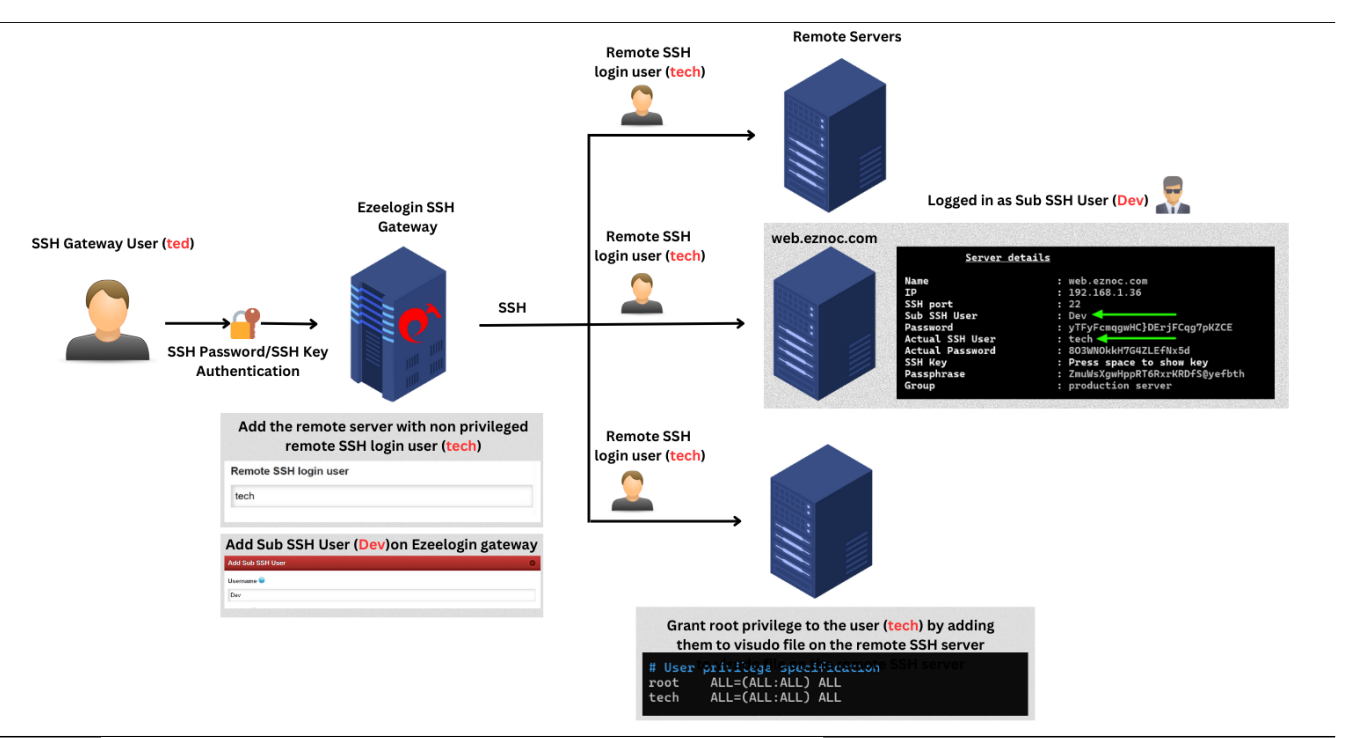

Step 1: Add the remote server (web.eznoc.com) with the non-privileged Remote SSH Login User(tech).

| Ezeelogin                             |    |                             |    | Welcome, Administrator Logou |
|---------------------------------------|----|-----------------------------|----|------------------------------|
| t≣ Servers ▼                          |    | Edit Server                 |    |                              |
| <ul> <li>Server Groups</li> </ul>     |    | Hestname                    |    |                              |
| <ul> <li>Super Groups</li> </ul>      |    | nostname                    |    | IP Address(es)               |
| <ul> <li>Sub SSH Users</li> </ul>     |    | web.eznoc.com               |    | 192.168.0.112                |
| <ul> <li>Sub SSH User Maps</li> </ul> |    | Remote SSH / RDP Login User |    | Remote SSH / RDP Password    |
| <ul> <li>mExec lists</li> </ul>       |    | tech                        |    |                              |
| ► Import                              |    | SSH Private Key 🞯           |    | X Clear 📦                    |
| <ul> <li>Global Key</li> </ul>        |    |                             |    |                              |
| <ul> <li>Key Management</li> </ul>    | 22 |                             | li | SSH Key Passphrase 🥹         |
| 🖬 Web Portals 🔹 🕨                     |    | SSH Port                    |    |                              |
| An Harry                              |    | 22                          |    | SSH                          |
| It users                              |    | Password Management 😨       |    | enabled \$                   |
| 🔒 Access Control 🛛 🕨                  |    | keep server password \$     |    | Server Group                 |
| % Settings ►                          |    | RDP Port                    |    | Web servers \$               |
|                                       |    | 3389                        |    | RDP 🕹                        |
| 🔅 Cluster                             |    |                             |    | X                            |
| Command Guard                         |    | Windows Domain 🥪            |    | Datacenter 😨                 |
| 谷 Account ▶                           |    | Control Panel 🐵             |    | None                         |
| 🛇 Help 🕨 🕨                            |    | None 🗘                      |    | First Prompt 🐷               |
| . License                             |    | Description                 |    | ins Count Fun                |
|                                       |    |                             |    | Cancer Save                  |

**Step 2:** Grant necessary privileges to the Remote SSH Login User(tech) in the sudoers file on the remote SSH server (web.eznoc.com).

Step 2(A): Create a config file for granting privileges for user group and assign permissions.

If you are using key-based authentication, make sure to provide 'NOPASSWD' in the sudoers file.
root@web.eznoc.com:~# vim /etc/sudoers.d/user\_management
%<new\_group\_name> ALL=(ALL) NOPASSWD:/usr/bin/sh -c \*
eg: tech ALL=(ALL) NOPASSWD:/usr/bin/sh -c \*
root@web.eznoc.com:~# chmod 440 /etc/sudoers.d/user\_management

Step 2(B): Check syntax of sudoers file

root@web.eznoc.com:~# visudo -c /etc/sudoers: parsed OK /etc/sudoers.d/user\_management: parsed OK

Step 3: <u>Create SubSSH user</u>(Dev) and perform mapping.

Step 3(A): Create SubSSH user

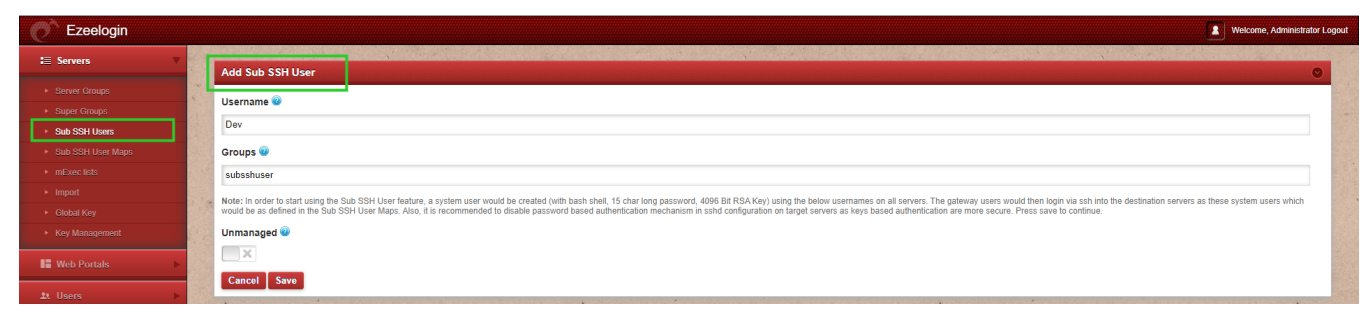

Step 3(B): To map a SubSSH user based on groups, go to Sub SSH User Maps, then select the user group, SubSSH user, and server group.

| Ezeelogin                         |     |                        |                  | Welcome, Administrator Logout |
|-----------------------------------|-----|------------------------|------------------|-------------------------------|
| ≔ Servers ▼                       | 1.4 | and the second second  |                  | Wekcome, Administrator Lopout |
|                                   |     | Edit Sub SSH User Maps |                  | 0                             |
|                                   |     | Lines Group            | Statute Course @ |                               |
|                                   |     | oser Group 🐨           | server Group 🐨   | -                             |
| <ul> <li>Sub SSH Users</li> </ul> |     | Admins \$              | Web servers \$   |                               |
| Sub SSH User Maps                 |     | Sub SSH User 😡         | Cancel Save      |                               |
| <ul> <li>mExec lists</li> </ul>   |     | Dev \$                 |                  |                               |
|                                   |     |                        |                  |                               |

Step 3(C): To map SubSSH user for an individual gateway user, edit the gateway user and select the sub ssh user.

| Ezeelogin                                                |                       | Welcome, Administrator Logout |
|----------------------------------------------------------|-----------------------|-------------------------------|
| E Servers                                                | Edit User             | 0                             |
| 📕 Web Portals 🔹 🕨                                        | First Name            | Last Name                     |
| 1. Users 🔻 🔻                                             | ted                   | f                             |
| User Groups                                              | Username 📦            | Email                         |
| <ul> <li>Authentication Log</li> </ul>                   | ted                   | ted@ezlaim.com                |
| SSH Log     RDP Recording                                | - User Group          | Status                        |
| ► SCP Log                                                | Admins 0              | Active Suspended              |
| <ul> <li>Web Proxy Log</li> </ul>                        | Expire 😨              | Command Guard 🗑               |
| Web Proxy Activity                                       | Never \$              | - None •                      |
| <ul> <li>Web Activity</li> <li>Shell Activity</li> </ul> | Limit IPs 👻           | Allow Clisation               |
| <ul> <li>Server Activity</li> </ul>                      |                       | Virtual Shell 🕏               |
| <ul> <li>Work Summary</li> </ul>                         | Allowed IPs 🥥         |                               |
| ➤ Status                                                 | 6                     | Pass User Through             |
| Access Control                                           | SSH Private Key 🗑     | SCU Ver Deservices            |
| °₀ Settings ►                                            | w                     | Son key rasspinase 🖤          |
| 🛞 Cluster                                                |                       | LDAP 💿                        |
| Command Guard                                            |                       | None 0                        |
| 🐔 Account 🔹 🕨                                            | Sub SSH User W        | Prompt Reason 🐷               |
| 🔕 Help 🕨 🕨                                               | Force Password Change | ×                             |
| Licanea                                                  |                       | Authorization Password 😨      |
| - elcense                                                |                       |                               |
|                                                          |                       | Cancel Save                   |

Step 4: Login to the remote server (web.eznoc.com) via ezsh.

When you click '**tab**' key to view the <u>server details</u>, you can see that you have logged in to the remote server as the Sub SSH user 'Dev' instead of the non-privileged remote SSH login user 'tech'.

| <u>Server details</u>                                                                                                    |                                                                                |  |  |  |
|----------------------------------------------------------------------------------------------------|--------------------------------------------------------------------------------|--|--|--|
| Name<br>IP<br>SSH port<br>Sub SSH User<br>Password<br>Actual SSH User<br>Actual Password<br>SSH Key<br>Passphrase<br>Group | <pre>: web.eznoc.com<br/>: 192.168.0.112<br/>: 22<br/>: Dev</pre>              |  |  |  |
| Press any key to continue                                                                                                  |                                                                                |  |  |  |
|                                                                                                    |                                                                                |  |  |  |
| SERVERS [Web servers] (gro<br>Start typing name to locat                                                                   | up) [Normal / ] {User: admin}<br>e. ESC: Clear search, F1/+: Help, F4/!: Exit. |  |  |  |

```
Dev@remoteserver:~$ whoami
Dev ~
Dev@remoteserver:~$ |
```

How to create a <u>subssh user</u> for multiple remote servers added with a non-privileged remote SSH login user using parallel shell?

Step 1: Login to backend (ezsh) and navigate to user group and press 'F7' or '\*' to open parallel shell

Step 2: Run the following commands to grant privileges for remote user.

Step 2(A): Create new config file and add privilege for user group.

If you are using key-based authentication, make sure to provide '**NOPASSWD**' in the sudoers file.

[group:All servers]# echo "<username> ALL=(ALL) NOPASSWD:/usr/bin/sh -c \*" >> /etc/sudoers.d/user\_management

```
eg: echo "tech ALL=(ALL) NOPASSWD:/usr/bin/sh -c *" >>
/etc/sudoers.d/user_management
```

**Step 3:** Follow **steps 3** and **4** above to create a SubSSH user, map it to the gateway user, and then initiate SSH connections using the newly created users.

Step 4: Syntax check all servers sudoers file

```
[group:All servers]# visudo -c
```

## **Related articles:**

Add Linux instance

Add a server using SSH key pair

Setup public-key in the remote server

User identity and access management in SSH

How to use Parallel Shell feature?

Online URL:

https://www.ezeelogin.com/kb/article/how-to-add-a-subssh-user-with-non-privileged-remote-ssh-loginuser-692.html